Автор: Сазанов Д.А. 22.07.2015 15:35 - Обновлено 22.07.2015 15:47

Если Вы думаете, что получить услугу в электронном виде сложно, Вы заблуждаетесь. В настоящее время единой точкой доступа граждан к информации о государственных и муниципальных услугах, о ведомствах, предоставляющих эти услуги, а также о возможности их получения, является портал государственных услуг РФ («Электронное правительство») - . Портал доступен любому пользователю информационно-телекоммуникационной сети Интернет и организован таким образом, чтобы обеспечить простой и эффективный поиск информации и ее представление. Для регистрации на Едином портале государственных и муниципальных услуг (далее – ЕПГУ) пользователю необходимо внести следующие данные: фамилия, имя, номер мобильного телефона или адрес электронной почты. На указанный номер мобильного телефона (адрес электронной почты) будет направлен код подтверждения данных учетной записи, который необходимо активировать. При такой регистрации пользователю доступно ограниченное количество электронных государственных услуг: информация, библиографическая статистическая информация, сведения государственных библиотечных фондов.

Для того чтобы воспользоваться полным спектром электронных услуг (например, просмотреть состояние своего лицевого счета в Пенсионном фонде, подать заявление на получение загранпаспорта, проверить свою налоговую задолженность, подать налоговую декларацию, зарегистрировать автомобиль в ГИБДД, проверить задолженность службе судебных приставов и другое) необходимо подтвердить регистрацию учетной записи пользователя.

1. Лично посетить пункт активации учетных записей пользователей администрации Шатковского муниципального района, который находится в здании районной администрации, кабинет № 44, режим работы: Понедельник – Пятница с 7:45 до 17:00, перерыв на обед с 11:45 до 13:00; телефон для справок 4-13-09 и предъявить паспорт, реквизиты которого были указаны при регистрации учетной записи.

3. Подтвердить учетную запись самостоятельно с помощью квалифицированной

## Актуальная информация о регистрации на портале госуслуг.

Автор: Сазанов Д.А. 22.07.2015 15:35 - Обновлено 22.07.2015 15:47

электронной цифровой подписи или универсальной электронной карты в личном кабинете ЕПГУ.

\_